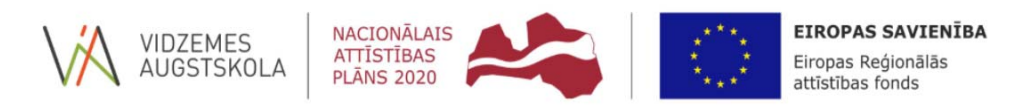

#### IEGULDĪJUMS TAVĀ NĀKOTNĒ

Organizācija:

Struktūrvienība: Vārds, uzvārds: Amats: Vidzemes Augstskola IF Arnis Cīrulis

pētnieks

### **PROJEKTS:**

P1: Lietu Interneta elementu dinamiska trīsdimensiju vizualizācija papildinātās realitātes režīmos āra apstākļos Projekta numurs: 1.1.1.2/VIAA/1/16/105

# 4.2. aktivitāte "Prototipa elementu datubāzes un starpformātu definēšana."

Objektu kopas (datu bāzes) veidošanai ir paredzēts atsevišķs *Unity* projekts "*UWB\_AvatarBundleGenerate*", kurā var izveidot abām platformām paredzētas objektu kopas jeb *AssetBundles*. Turpmāk pa sadaļām aprakstīts process, kā notiek 3D modeļu arhīva jeb datu bāzes sagatavošana, kas nav datu bāze tās klasiskajā izpratnē. Nokompilētā projekta pakotnē, tas šobrīd ir vienīgais risinājums, kā integrēt jaunus 3D modeļus, nepārkompilējot pašu projektu. Nokompilētas vides darbības laikā nevar vienkārši importēt lejupielādētus 3D modeļus (.fbx, .dae (Collada), .3ds, .dxf un .obj), jo tiem nepieciešama vēl papildus apstrāde un informācija izmantošanai VR/AR scenārijos, piemēram, kolīzijas robežu norādīšana (*Collider*), kas dažādiem modeļiem var būt atšķirīga un ir speciāla objektiem ar iekļautām animācijām. Perspektīvā šī 3D modeļu pārvaldības pieeja tiks pārstrādāta uz adresējamo resursu sistēmu (*Unity Addressable Asset System*), kas nodrošinās iespēju izmantot tīkla resursus un padarīs procesu automatizētāku un elastīgāku, izmantojot resursu adresāciju un nodrošinot to izsaukšanu no jebkuras vietas. Virtuālo objektu un avatāru 3D modeļu sagataves (prefab) izveide.

Lai sagatavotu 3D modeļus izmantošanai VR/AR scenārijos, jāizpilda sekojoši soļi:

- 1. levieto ainā 3D modeli;
- 2. Saliek materiālus/tekstūras;
- 3. 3D modeļa objektam pievieno jaunu child gameobject (labais klikšķis uz objekta -> Create Empty) (skat. attēlu nr.1).
  - a. Child objektam pievieno Collider komponenti (Box, Sphere, Capsule kas labāk der modeļa formai) un pielāgo izmērus tā, lai atbilstu modelim.
  - b. Child objektam nomaina Layer uz UWBTagAvatar (Inspector logā, uzreiz zem nosaukuma).
  - c. Collider jāveido kā atsevišķs objekts (nevis Collider komponentes pievienošana pa tiešo uz modeļa objekta), jo, ja modelis ir animēts, tad Collider nekustas līdzi un var radīt neprecizitātes.
- levelk kopējo izveidoto objektu Assets/Resources/Avatars direktorijā, kurā glabājas visi projektā esošie lokālie videi sagatavotie 3D modeļi) (skat. attēlu nr. 2).

|                 |                   |                      |              | -,          |
|-----------------|-------------------|----------------------|--------------|-------------|
| 🔚 Hierarchy 🔒 📲 | Inspector         | Services 🖪 Occlusion |              | <u> -</u> = |
| Create * Q*All  | Collider          |                      |              | 🗌 Static 🔻  |
| < 😽 UWB_Avatar  | Tag Untagged      | + Layer U            | JWBTagAvatar | ;           |
| VWB_Avatar      | Transform         |                      |              | 💿 🏾 🔅       |
| Human_BaseMesh  | Position          | X 0 Y                | ( 0 Z 0      |             |
| Calidar         | Rotation          | X 0 Y                | 0 Z 0        |             |
|                 | Scale             | X 1 Y                | ( 1 Z 1      |             |
|                 | The sule Collider |                      |              | 고 호         |
|                 |                   |                      |              |             |
|                 |                   | 2 Edit Collider      |              |             |
|                 | Is Trigger        |                      |              |             |
|                 | Material          | None (Physic Materia | I)           | 0           |
|                 | Center            | X 0 Y                | 1 Z 0        |             |
|                 | Radius            | 0.25                 |              |             |
|                 | Height            | 2                    |              |             |
|                 | Direction         | V-Axis               |              | •]          |
|                 |                   | Add Component        |              |             |
|                 |                   | · · · · ·            |              |             |
|                 |                   |                      |              |             |

1.attels. Child GameObject ar Collider.

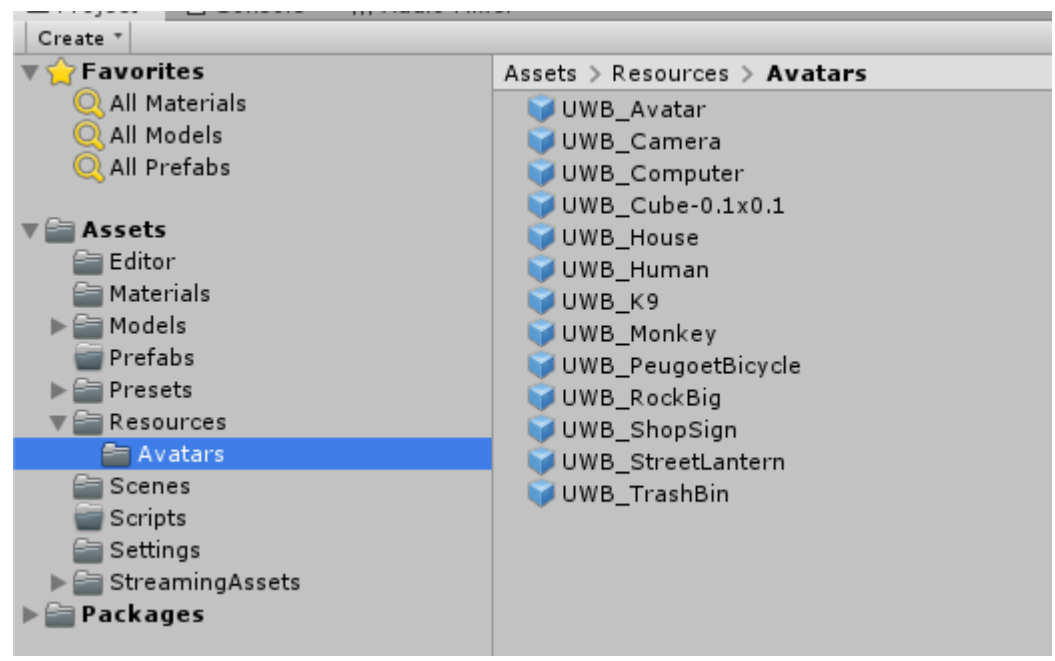

2.attēls. Assets/Resource/Avatars direktorija.

## AssetBundle sagatavošana un generēšana.

- Iepriekšējajā sadaļā izveidotajām sagatavēm (*prefabs*) jānorāda AssetBundle grupa/nosaukums (skat. attēlu nr. 3).
  - a. Project logā uzklikšķinot uz avatāra sagataves (prefab) Inspector logā,
     AssetBundle izvēlnē pašā apakšā, zem objekta priekšskatījuma,
     jānorāda AssetBundle grupa.
    - i. VR projektam "avatarslwrp".
    - ii. AR projektam "avatarslumin".
    - iii. Ja tādas grupas nav, izvēlnē izvēlas New... un ieraksta nosaukumu "avatarslwrp" vai "avatarslumin".
    - iv. Ir svarīgi norādīt atsevišķus nosaukumus, jo Windows un Lumin (MagicLeap) platformai AssetBundle veidošana notiek ar savādākiem parametriem, un vēlāk pie AssetBundle ielādes ir svarīgi ielādēt platformai paredzētos failus.
- Lai izveidotu/uzgenerētu AssetBundle objektus izvēlnē Assets -> Build <platforma> AssetBundles (skat. attēlu nr.4).

- Jaunizveidotā/-s objektu datu bāze (AssetBundle) tiks saglabāta Assets/StreamingAssets/AssetBundles direktorijā, ar tādu pašu nosaukumu kāds tika uzstādīts avatāru sagatavēm (prefabs).
- 4. Gadījumā, ja *AssetBundle* jau pastāv direktorijā, tad tā tiks pārrakstīta ar jauno versiju.

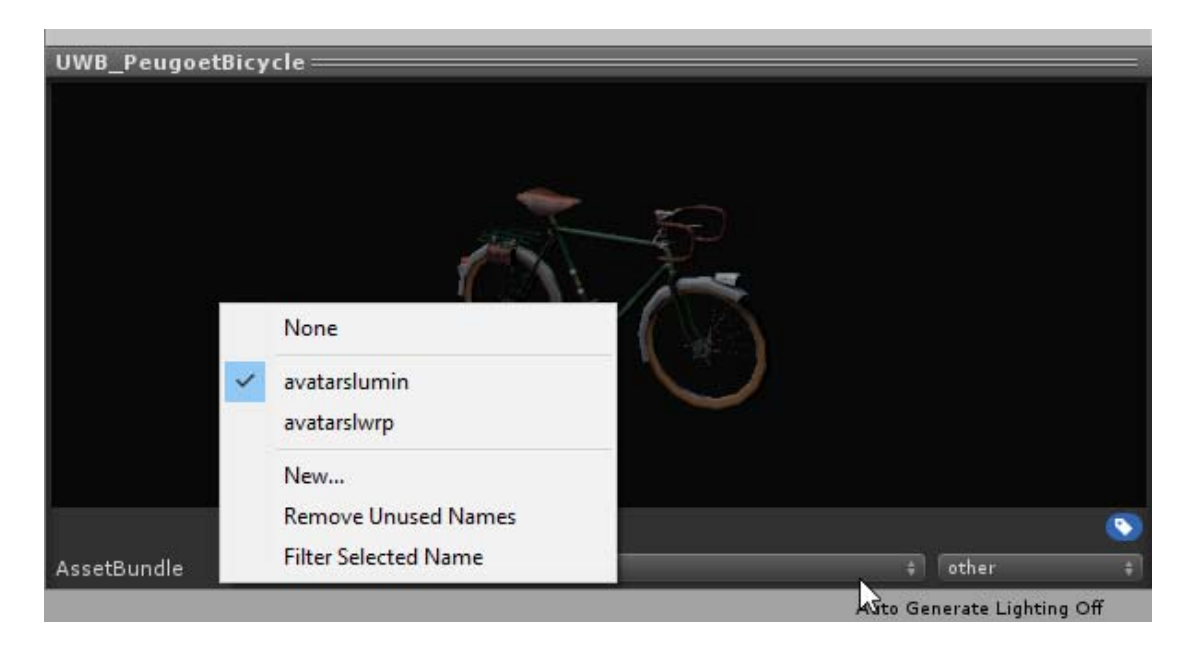

3.attēls. AssetBundle grupas piešķiršana.

| _          | -              |                                                 |                                                                                                    |             |          |      |
|------------|----------------|-------------------------------------------------|----------------------------------------------------------------------------------------------------|-------------|----------|------|
| File       | Edit           | Assets                                          | GameObject                                                                                                    | Component   | Window   | Help |
| ()<br># so | ene            | Ci<br>Sł                                        | reate<br>now in Explorer                                                                                                    |             | > al     |      |
| Shac       | ded            | Open                                            |                                                                                                    |             |          |      |
| €gsa       | enes           | De                                              | elete                                                                                                    |             |          |      |
|            |                | Re                                              | ename                                                                                                    |             |          |      |
|            |                | C                                               | opy Path                                                                                                    |             | Alt+Ctrl | +C   |
|            |                | O                                               |                                                                                                    |             |          |      |
|            |                | In                                              |                                                                                                    |             |          |      |
|            | Import Package |                                                 |                                                                                                    |             |          | >    |
|            |                | Export Package                                  |                                                                                                    |             |          |      |
|            |                | Find References In Scene<br>Select Dependencies |                                                                                                    |             |          |      |
|            |                |                                                 |                                                                                                    |             |          |      |
|            |                | Re                                              | efresh                                                                                                    |             | Ctrl     | +R   |
|            |                | Re                                              | eimport                                                                                                    |             |          |      |
|            |                | Re                                              | eimport All                                                                                                    |             |          |      |
|            |                | Ex                                              | tract From Pref                                                                                                    | ab          |          |      |
|            |                | Ru                                              | un API Updater                                                                                                    |             |          |      |
|            |                | U                                               | pdate UIElemen                                                                                                    | ts Schema   |          |      |
|            |                |                                                 | pen C# Project                                                                                                    |             |          |      |
|            |                | Bu                                              | uild Lumin Asse                                                                                                    | tBundles    | N        |      |
|            |                | В                                               | uild Windows As                                                                                                    | ssetBundles | 63       |      |
|            |                |                                                 | and the second second s |             |          |      |

4. attēls. AssetBundle izveidošanas izvēlne.

## Objekta pievienošana atsevišķai apakšgrupai zem AssetBundle.

- Blakus AssetBundle grupas piešķiršanas izvēlnei ir izvēlne apakšgrupas nozīmēšanai.
- Līdzīgi kā AssetBundle grupas piešķiršanai, šeit izvēlas vai pievieno jaunu apakšgrupas nosaukumu.
- Ģenerējot AssetBundle, tiks izveidots papildus AssetBundle fails ar apakšgrupas objektiem, ar nosaukumu pēc formāta <AssetBundle nosaukums>.<apakšgrupas nosaukums>.

- Apakšgrupu nosaukumus Unity uztver kā failu paplašinājumu, tāpēc Unity Editor Project logā tie nerādīsies.
- Assets > StreamingAssets > AssetBundles
  AssetBundles
  AssetBundles
  AssetBundles
  AssetSumin
  Avatarslumin
  Avatarslumin.avatars
  Avatarslumin.buildings
  Avatarslumin.other
  Assets/StreamingAssets/AssetBundles/avatarslumin.buildings
- leteicams pārbaudīt vai tiks izmantots pareizais fails (skat. attēlu nr. 5).

4. AssetBundle faila apakšgrupas pārbaudīšana.

Avatāru AssetBundle izmantošana VR/AR projektā.

- 1. Lokālā AssetBundle izmantošana:
  - a. VR vai AR *Unity* projektā iekopē *AssetBundle* (ņemot vērā *AssetBundle* platformu) direktorijā *Assets/StreamingAssets/AssetBundles*.
  - b. Ainas objektu hierarhijā atrod objektu "\_UserControlScripts" uz kura atrodas skripts "AvatarSelectorController".
  - c. Skripta opcijās iestata "Avatar Source" uz "Local Asset Bundle".
  - d. Pārliecinās, ka "LocalAvatarAssetBundleName" parametrs atbilst izmantojamā AssetBundle nosaukumam.
- 2. Attālinātā (remote) AssetBundle izmantošana:
  - a. Iegūst koplietošanas saiti (*Direct Link*), lai fails tiktu lejupielādēts bez papildu jautājumiem un dialoga logiem (pašlaik darbojas ar *GoogleDrive*).
  - b. GoogleDrive koplietošanas saites iegūšana:
    - i. Izveidoto AssetBundle ievieto GoogleDrive, un nokopē tā koplietošanas saiti (Shareable Link).

- ii. No iegūtās saites nokopē faila ID visu kas ir aiz <u>https://drive.google.com/open?id=</u> (skat. attēlu nr. 6).
- iii. Unity skripts automātiski iegūst Direct Link izmantojot šo ID.
- c. Ainas objektu hierarhijā atrod objektu "\_UserControlScripts" uz kura atrodas skripts "AvatarSelectorController".
- d. legūto faila ID iekopē skripta "*RemoteAvatarAssetBundleLink*" parametrā (skat. attēlu nr.7).
- e. Skripta opcijās iestata "Avatar Source" uz "Remote Asset Bundle".

https://drive.google.com/open?id=1xhKErc2KAmEMCA\_NVZJ03iLxLD8tYaWX

6.attēls. Faila ID no Google Drive koplietošanas saites.

Avatar Source Remote Avatar Asset Bundle Link Local Avatar Asset Bundle Name Remote Asset Bundle 1P48XzfjcYjUP0RIkq4A4\_BnFinlfM7sZ avatarslumin

7.attēls. Izmantots Google Drive faila ID.